## HOW TO REGISTER ESTABLISHMENT

हिंदी वेबसाइट HOME | ABOUT US | FAQ | DISCLAIMER | CONTACT US Go to Go **Text Search** -Employees' Provident Fund Organisation, INDIA (A Statutory Body under Ministry of Labour & Employment, Government of India) International Workers - Click Here er e-Sewa on 20.03.2012 ..... Read In Brief Applicability Agreement with the Kingdom of Netherlands w.e.f **Classes of Industries** Payment/ Contribution Citizen's Charter (English/Hindi) EPFO Application S/w Ver 3.30 dated 16-03-2012 released **Returns Submission** on FTP Server-Check official mail for details. Enrolment Results Framework Document (RFD) - 2011-12 Defaults For Office Use E-Return Tool for Employers (Ver 3.0-29/07/2011- Changes Made List,12A-3A Structure & Demo added)....<u>Click Here</u> Exemption **Operational Statistics** 1. E-Mail EPFO Directory Employer e-Sewa 🚟 2. Office Orders/ Circulars 3. Appointments/ Transfers/ Postings Know Your EPF Balance Instructions regarding Telephone Directory & Tenders 4. Know Your Claim Status Photo Gallery 5. See Property Return of an officer Establishment Search 6. EPFO- Quarterly News Letter es for EPF Remittances SBI Branch 7. Annual Reports EPFAT 8. EPFiGMS - Office Login UPDATES EPFIGMS era.... viueo cnp ster Your Grievance Online 9. Data Upload 10. Matters related to Computerisation Project **Our Regional Sites** 4 11. Rules & Regulations of EPFO **Recruitments/ Exams/** Meeting ..... Salient Decisions 12. Sevottam Compliance & RFD Monitoring -Results EPF Ra e of Interest for the year 2010-11 .... Read 13. Annual Accounts Status NATRSS-Training 14. Claim Settlement Status Calendar 2012-13 15. <u>Contribution Not Received- Status (only</u> <u>for HO)</u> an EPFO office - Click Here ZTI (South Zone) -**Training Calendar** Parliament Questio

Visit the epfindia website having URL: <u>http://www.epfindia.gov.in</u>.

Click Employer e-SEWA link.

## Following Screen will open:

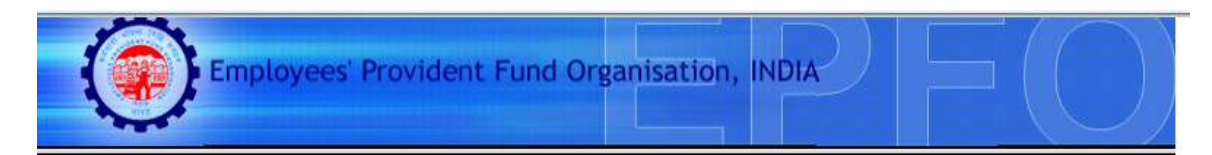

### **Employer e-Sewa**

#### **Dear Employers !!**

EPFO Launches online receipt of Electronic Challan cum Return (ECR) from the Month of April 2012 (March paid in April). Employers are requested to Register their establishments and create their user id and password through this portal. The registered employers can upload the Electronic Return and the uploaded return data will be displayed through a digitally signed copy in PDF format. It will be available for printing also. Once approved by the employer online Challan will be popped based on uploaded return. The employer may choose to make the payment through internet banking of SBI or take a print out of the Challan and pay at any designated branch of State Bank of India (SBI).

#### Benefits:

- > No paper return to be prepared and submitted to EPFO.
- > No need to submit other returns viz Form 5/10/12A,3A and 6A.
- > Employers will get the confirmation of payment through SMS instantly.
- > The contribution will be credited to the members' account on monthly basis.
- > Employers can view the annual accounts slip for accounting year 2011-12 online.
- > For earlier years employers can request for the annual slips through this portal.

#### Employer Registration starts from 20.03.2012

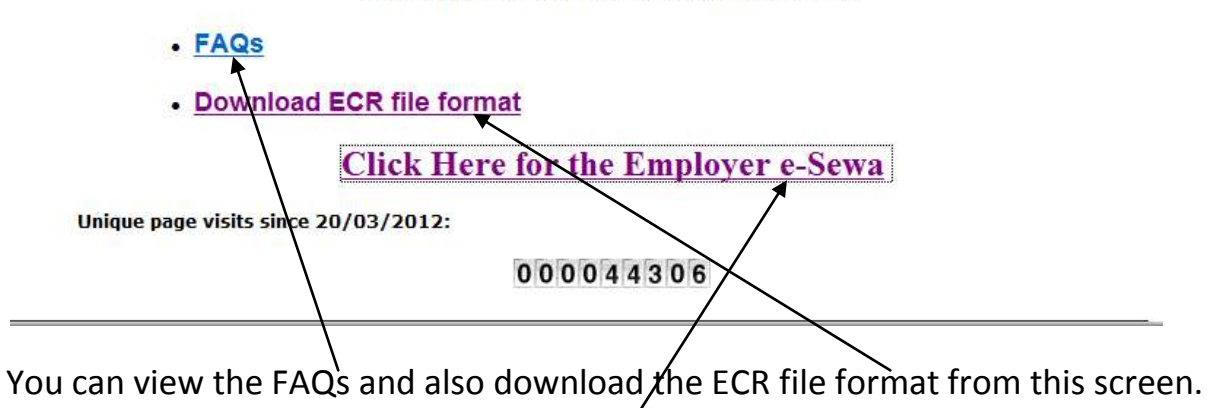

To Register or Login, click the link for Employer e-SEWA.

# The Home page of the portal is as follows:

| EMPLOYER E-SEWA                                                                                                    |                                                                                                    |  |  |  |
|----------------------------------------------------------------------------------------------------|----------------------------------------------------------------------------------------------------|--|--|--|
|                                                                                                    |                                                                                                    |  |  |  |
| ELCOME EMPLOYERS                                                                                                    | LOGIN                                                                                                    |  |  |  |
| ser Employers !!                                                                                                    | USER NAME                                                                                                    |  |  |  |
| FO Launches online receipt of Electronic Challen cum Return (ECR) from the Month of                                                                                             | April 2012 (March paid in April). Employers are                                                                    |  |  |  |
| e Electronic Return and the uploaded return data will be displayed through a digitally sig                                                                                      | ned copy in PDF format. It will be available for PASSWORD                                                          |  |  |  |
| inting also. Once approved by the employer online charact we be popped based on up<br>a payment through internet banking of SBI or take a print out of the Challan and pay at r | saded return. The employer may choose to make<br>any designated branch of State Bank of India (SBI)                |  |  |  |
| HARM SACKING IN LINNI LANG.                                                                                                    | Bigm in                                                                                                    |  |  |  |
| No same when to be prepared and submitted to EPED.                                                                                                    | Terrat sectored T                                                                                                  |  |  |  |
| No need to submit other returns viz Form 5/10/12A,3A and 6A.                                                                                                    |                                                                                                    |  |  |  |
| The contribution will be credited to the members' account on monthly basis.                                                                                                    | INSTRUCTIONS                                                                                                    |  |  |  |
| For earlier years employers can request for the annual sites through this portal.                                                                                               | Instructions to avail facility                                                                                     |  |  |  |
|                                                                                                    | <ul> <li>Resister your adjustment at EPED value</li> </ul>                                                         |  |  |  |
| HEGISTER >=                                                                                                    | > You will receive system generated temporary usemanie an                                                          |  |  |  |
|                                                                                                    | password on your mobile                                                                                            |  |  |  |
|                                                                                                    | On first login with the temporary user it and password,<br>create your permanent User it and new password to avail |  |  |  |
|                                                                                                    | facilities through the portal.                                                                                     |  |  |  |

The first time user should click REGISTER for the registration.

Users who have received temporary user id and password through SMS or those who have created their permanent user id and password should use the Login section.

## REGISTRATION

On click of Register Button, the following screen will open:

| EMPLOYER E-SEWA                                                                  |      |  |
|----------------------------------------------------------------------------------|------|--|
| PLOYER REGISTRATION                                                              | HOME |  |
| Select State - (*)<br>Select State - (*)<br>Select state establishment onde here |      |  |

The employer should select that state of the EPFO Office under the jurisdiction of which his/her establishment is complying.

For example if an establishment is located at Delhi, but complying under the Regional Office, Bandra, Mumbai, then he/she should select MAHARASHTRA.

| EMPLOYER E-SEWA                                       |                                                                                                    |  |
|-------------------------------------------------------|----------------------------------------------------------------------------------------------------|--|
|                                                       | HOME LOON                                                                                                    |  |
| Select the state where your establishment is covered. | USER SMARE         PASSWORD         PASSWORD         Password         Password |  |

The State can be selected from the drop down box.

|                                      |                          |                     | EMPLOYER E-SEWA   |                                                                                                    |
|--------------------------------------|--------------------------|---------------------|-------------------|----------------------------------------------------------------------------------------------------|
| RECISTRATION                         |                          |                     |                   | HOME LOOM                                                                                                    |
|                                      | fatari ta cida chan i    |                     |                   |                                                                                                    |
|                                      | react and place makes he | our establishment o | COVEREN           | USER NAME                                                                                                    |
|                                      | MARINE ASHTRIA           |                     |                   |                                                                                                    |
|                                      | Search your esta         | examined and her    |                   | PASSWORD                                                                                                    |
|                                      |                          |                     |                   |                                                                                                    |
|                                      | 1.1                      | 10000               |                   | and the second second s |
|                                      | Select y                 | our EPFO Office     | 17                | Recorded States                                                                                                    |
| Region Name                          | Region Code              | Office Code         | Office Name       | (and a state of a                                                                                                    |
| MH - BANDRA                          | 581                      | GAN                 | RANGELANDARIAL () | Person Lancevert.7                                                                                                    |
| SHI - KANDIVALI                      | KD .                     | 928                 | TALLER.           | Break and a second second second second second second second second second second second second second second s                                                                                                    |
| MPI - KANEPUNLI                      | 82                       | MAL                 | MALADIKARDINALD   | INSTRUCTIONS                                                                                                    |
| ARY - NAGPUR                         | NG :                     | AUE                 | AURADG6862        | Instructions in soul facility                                                                                                    |
| SH - NAOPUR                          | NG.                      | NAG                 | 1000508           | and a country of a state of county.                                                                                                    |
| ARI - KAOPUR                         | NG                       | AML.                | MOLA              | <ul> <li>Register your establishment at EPPO website</li> </ul>                                                                                                    |
| And Manuf                            | PU                       | 80%                 | STANSIES .        | > You will receive system generated temporary usemane an                                                                                                    |
| and children (                       | Pú                       | PUR                 | 1106              | password on your mobile                                                                                                    |
| SHI-PUNE                             |                          | SLP                 | SCUMPUR           | In first login with the temporary user it and password.                                                                                                    |
| SHI-PUNE<br>MH-PUNE                  | PU                       |                     |                   | Create your permanent Coar id and new passedrd to avail                                                                                                    |
| MH - PUNE<br>MH - PUNE<br>MH - THANE | PU<br>TH                 |                     | THUND MUMERICE    | facilities through the portial.                                                                                                    |

The next screen will show all the EPFO Offices in that state.

Select the concerned EPFO Office from the list.

The screen for Registration will open.

|                                                                                                    | EMPLOY                                                                                                    | ER E-SEWA                                                                                                    | 90                                                                                                    |
|----------------------------------------------------------------------------------------------------|----------------------------------------------------------------------------------------------------|----------------------------------------------------------------------------------------------------|----------------------------------------------------------------------------------------------------|
| Enter yner Establishmer                                                                                                    | Code un sur                                                                                                    | Get Detail                                                                                                    |                                                                                                    |
| * Company I                                                                                                    | with .                                                                                                    |                                                                                                    |                                                                                                    |
| Establishment Name                                                                                                    | -10                                                                                                    |                                                                                                    |                                                                                                    |
| Address                                                                                                    |                                                                                                    |                                                                                                    |                                                                                                    |
| Date of Coverage                                                                                                    |                                                                                                    |                                                                                                    |                                                                                                    |
| PAN Number :                                                                                                    |                                                                                                    |                                                                                                    |                                                                                                    |
| Name as on PAN :                                                                                                    |                                                                                                    |                                                                                                    |                                                                                                    |
| Teame of First Authoritiest Person"                                                                                                | Mobile*1                                                                                                    | Enui?                                                                                                    |                                                                                                    |
| Name of Second Authoritiest Person:                                                                                                | Mater.                                                                                                    | Errort                                                                                                    |                                                                                                    |
| Name of Third Authorised Person:                                                                                                   | Mobile                                                                                                    | Errort                                                                                                    |                                                                                                    |
| TZZVJV 🗰 Pasas                                                                                                    | type the characters shown in the                                                                                            | test bis                                                                                                    |                                                                                                    |
| GET.PN                                                                                                    | ick the button to get Authorization PH                                                                                      | on your Primary Motion number                                                                                                    |                                                                                                    |
| I confirm that I am the employed authorized<br>Employer e-Serve Perfai of EPPO and oble<br>the database of EPPO for sending SMS as | optohary of the establishment which is<br>obtain ordered are correct and true to<br>to 1 also understand that any missive t | being registered by me. I am entering my mobile numb<br>the best of my knowledge. I understans that the mobile<br>this facility in any manner will attract suitable legal act | er to get the SMB on various activities on the<br>number entered to visu will be recorded in<br>on under relevant term. |
| El 1 Agree                                                                                                    |                                                                                                    |                                                                                                    |                                                                                                    |
| and the second second second second second second second second second second second second second second second                   |                                                                                                    |                                                                                                    |                                                                                                    |

|                                                                                    | 0                                                                                                    | MPEDYER E                                                          | SEWA                                                                                                    |                                                                                                    | 0.000 |
|------------------------------------------------------------------------------------|----------------------------------------------------------------------------------------------------|--------------------------------------------------------------------|----------------------------------------------------------------------------------------------------|----------------------------------------------------------------------------------------------------|-------|
| Enter<br>Externe                                                                   | your Exhibitionment Code                                                                                                    | 2345                                                               | Get Detail                                                                                                    |                                                                                                    |       |
|                                                                                    | * Companyory Family                                                                                                    |                                                                    |                                                                                                    |                                                                                                    |       |
| Extabilitionant Nama<br>Address                                                    | TEST AGENCY, ABC ROA                                                                                                    | AD, MUME                                                           | AI                                                                                                    |                                                                                                    |       |
| Date of Coverage                                                                   | Date of Coverage will be accepted later                                                                                                    | 12345                                                              |                                                                                                    |                                                                                                    |       |
| PAN Number                                                                         | AAAAA1234A                                                                                                    |                                                                    |                                                                                                    |                                                                                                    |       |
| Tilatte at in PAN                                                                  | TEST AGENCY                                                                                                    | 00000000                                                           |                                                                                                    |                                                                                                    |       |
| Name of First Authorised Person".                                                  | VUAY KUMAR Muble*                                                                                                    | 99                                                                 | Emer . VIJAY@GMAL.COM                                                                                                    |                                                                                                    |       |
| kame of Second Authorned Percen                                                    | Mobile                                                                                                    | $\langle \rangle$                                                  | Email                                                                                                    |                                                                                                    |       |
| Toerre of Third Authorised Plesan                                                  | Mutale                                                                                                    | 1                                                                  | Errari                                                                                                    |                                                                                                    |       |
| MYIMVK                                                                             | <ul> <li>Please type the characters show</li> </ul>                                                                                                | en in the land bo                                                  | * MYNYK                                                                                                    |                                                                                                    |       |
|                                                                                    | GET PIN Chick the suffer to get Authority                                                                                                    | ation PON on your                                                  | Primary Mobile Furnitier                                                                                                    |                                                                                                    |       |
| I confirm that I am the en<br>Employer is Genue Protect<br>the database of EPFO to | replanmatholized signatury of the establishme<br>of JPFO and other status artenuel are correct a<br>crameling SMS aren's Latio understand that any | if which is being re<br>mit has to the beat<br>pressue of this fac | galaned by the 1 am ordering my mobile in<br>of my knowledge. I under and that the m<br>By in any meterier will attract sublable lega | untier to get the SAND in vertices activities on the<br>able number entered by the will be recorded in<br>action under research leve. |       |

You can also enter the details of the additional authorized signatories. However the SMS and e-mail will go to the First Authorised Signatory at present. Click GET PIN Button.

You will get the PIN immediately on the mobile number entered here.

Click the check box on I Agree. Enter the PIN in the Box. Then click the button REGISTER. You will get the temporary user id and password through SMS.

The following screen will open. Also SMS with the temporary user id and password will be received on your mobile number.

| EMPLOYER L-SEWA -TEST |                                                                                                    |  |  |
|-----------------------|----------------------------------------------------------------------------------------------------|--|--|
|                       |                                                                                                    |  |  |
|                       | Registration successful. A temporary username and pasword has been sent to your primary mobile number. Please login<br>to the EPFO portal with the same for creating your Permanent User ID and a new Password of your choice. The User Id<br>should be of 8 - 15 characters without any special character other than '_'. The password should be of 8 to 15 characters<br>and must contain one alphabet, one number and one special character. |  |  |
|                       | Psease religin here to continue further,                                                                                                    |  |  |
|                       |                                                                                                    |  |  |
|                       |                                                                                                    |  |  |
|                       |                                                                                                    |  |  |
|                       |                                                                                                    |  |  |
| -                     |                                                                                                    |  |  |
|                       | This Portal can be basic proved in IE (7.0 and almose), Fundow, Origina and Spins Incomers. @22012, System presented by YOR, and VEPS.                                                                                                    |  |  |

It will take you to the login screen. Enter the temporary user id and password received through SMS and click signin.

| EMPLOYER E-SEWA                                                                                                    |                                                                                                    |  |  |  |
|----------------------------------------------------------------------------------------------------|----------------------------------------------------------------------------------------------------|--|--|--|
|                                                                                                    |                                                                                                    |  |  |  |
| REDOMN EMPLOYENS                                                                                                    | LOGIN                                                                                                    |  |  |  |
| Ner Employers II                                                                                                    | USER NAME                                                                                                    |  |  |  |
| PPO Launches online receipt of Electronic Challen cum Return (ECR) from the Month of April 2012 (March paid in April). Employers are<br>quested to Register their establishments and create their user id and password through this portal. The registered employers can upload<br>e Electronic Return and the uploaded return data will be dispayed through a digitally spined copy in PDF formal. It will be available for<br>initing also. Once approved by the employer online Challen will be popped based on uploaded return. The employer may choose to make<br>e payment through interest banking of SBI or take a print out of the Challen and pay at any designated branch of State Bank of India (SBI)<br>heave click force in could EAQ. | PASSWORD                                                                                                    |  |  |  |
| ienetita:                                                                                                    |                                                                                                    |  |  |  |
| No paper intum to be prepared and submitted to EPFIC.<br>No need to submit other returns vo: Form 5/10/12A,3A and 6A.<br>Employers will get the confirmation of payment through ISMS instantly                                                                                                    | TroutLassent?                                                                                                    |  |  |  |
| The contribution will be credited to the members' account on monthly basis.<br>Employers can view the annual accounts site for accounting year 2011-12 on line.                                                                                                    | INSTRUCTIONS                                                                                                    |  |  |  |
| For earlier years employers can request for the annual silps through this portal                                                                                                    | instructions to avait facility:                                                                                                    |  |  |  |
| and an and a second second                                                                                                    | Register your establishment at EPFO website                                                                                             |  |  |  |
|                                                                                                    | You will receive system generated temporary username as<br>password on your mobile.                                                     |  |  |  |
|                                                                                                    | <ul> <li>On first login with the temporary user it and password,<br/>create your permanent User Id and new password to avail</li> </ul> |  |  |  |

Following page will open. Enter the New User Name, and password of your choice.

Click Create Permanent Login.

|      | This is your first legit. Kully cruck a permanent exemuters and passeord to proceed further.                                                    |
|------|----------------------------------------------------------------------------------------------------|
|      |                                                                                                    |
| £ mi | ter New Chartamer' :                                                                                                    |
| En   | Termane ensue a approximate, and to characters                                                                                                  |
|      | Parened should be aphanenetic, have minimum 1 special character and 1 to 15 characters long<br>(Special characters lay area of (Q + 5 % + 4 * ) |
|      | Content New                                                                                                    |
|      | Cisan Parmanent Login                                                                                                    |
| -    |                                                                                                    |

You will get a confirmation SMS regarding successful creation of your user id and password.

The password can be changed any time after login. The user id cannot be changed.